|                                    |                |                     |                         | * 0      | Carla M. Frase |
|------------------------------------|----------------|---------------------|-------------------------|----------|----------------|
|                                    |                |                     |                         |          |                |
|                                    |                |                     |                         |          |                |
|                                    |                |                     | (iii) Search            |          | م . ♦          |
|                                    | \$             | Term                |                         | CRN      | ^              |
| Couns <mark>th</mark> e Individual |                | 202320 - Spring 202 | 3                       | 4053     |                |
|                                    |                |                     | C C Page 1 of           | 1 > > Pe | er Page 10 🗸   |
|                                    |                |                     | (iii) Search            |          | ٩              |
| Last Attend Date                   | Hours Attended | \$                  | Narrative Grade Comment |          |                |

## ON YOUR FINAL GRADE PAGE, ON THE TOP RIGHT,

THERE IS A GEAR ICON

|      |          | *                  | f 💽 Car    |
|------|----------|--------------------|------------|
|      |          | Language Setting   |            |
|      |          | About              |            |
|      |          | Keyboard shortcuts |            |
|      |          | Export Template    | Q          |
|      | 🗘 Term   | Import             | CRN        |
| dual | 202320 - | - Spring 2023      | 4053       |
|      |          | Ref 1 of 1         | Per Page ( |
|      |          | (īī) Search        |            |

## ENKEM'QP 'VJ G'I GCT'KEQP 'CPF 'VJ GP 'ENKEM'QP '\$GZ RQTV'VGO RNCVG\$'QRVKQP

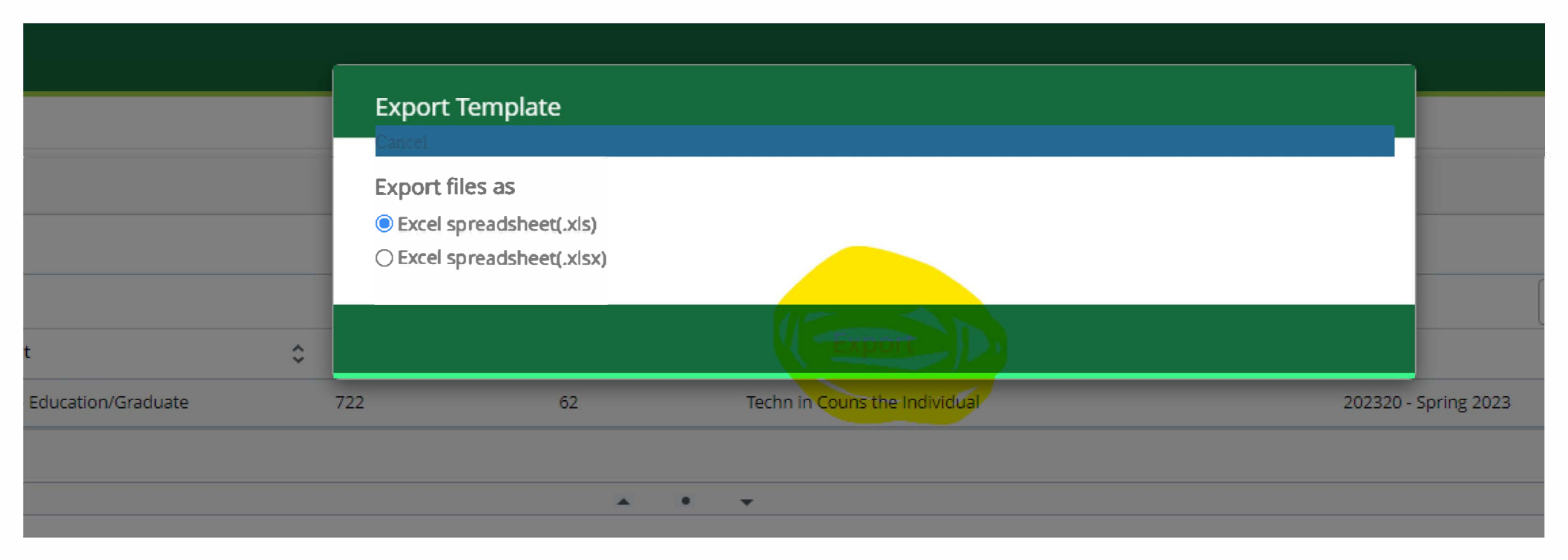

## CHOOSE EXCEL SPREADSHEET AND YOUR FILE WILL BE DOWNLOADED TO YOUR COMPUTER FOR YOUR REFERENCE